## 操作說明

一、使用手機掃描下方 QR Code 或以電腦輸入網址
 (https://www.pagamo.org/),進入 PaGamO「國小天地」或
 「國中世界」課程網頁。

掃描 QR Code 下載

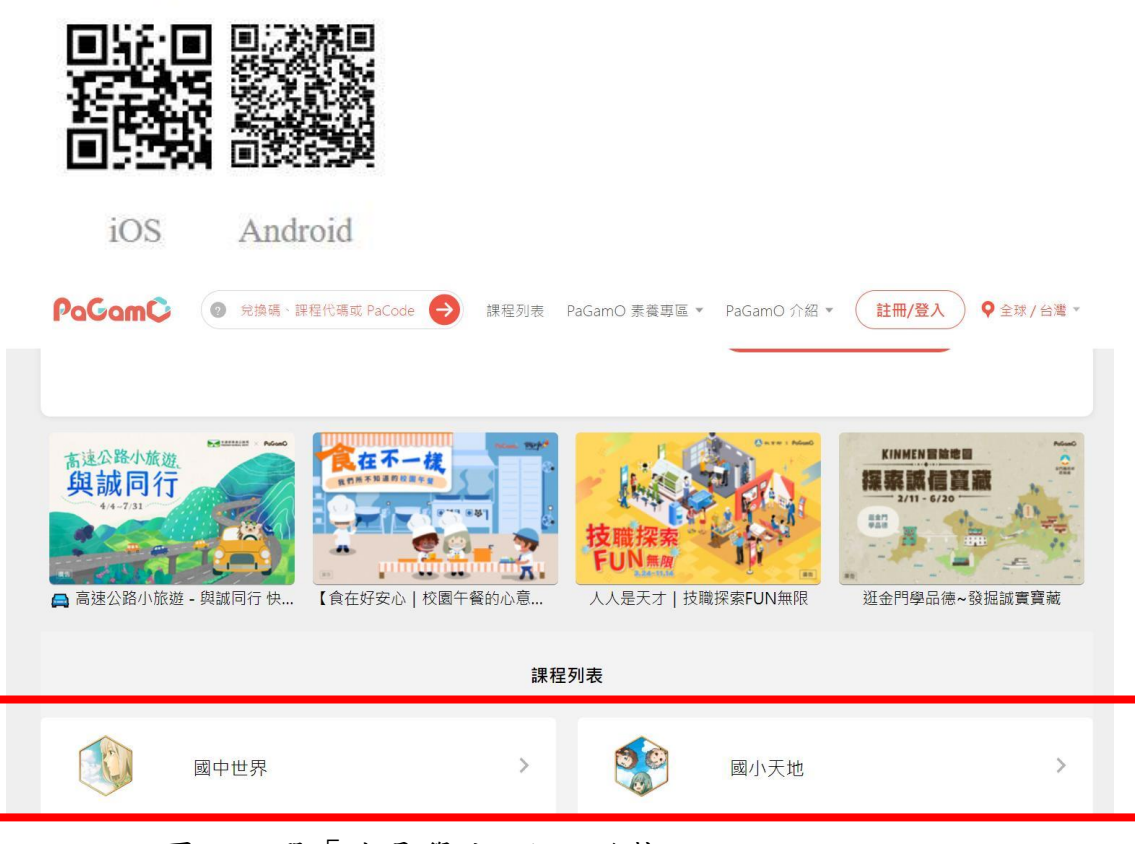

二、於網頁內點選「我是學生 進入遊戲」。

| PaGamC <sup>②</sup> 兌換碼·課 | 程代碼或 PaCode → 課程列表 PaGa | mO 素養專區 ▼ PaGamO 介紹 | 3 ▼ 註冊/登入 ♀ 全球/台灣 ▼ |
|---------------------------|-------------------------|---------------------|---------------------|
| 國小天地<br>加入國小天地·免費獲        | 得三到六年級的國語、英文、數學、自然、社會   | 全科題目,康軒、適翰(翰林)、適南(  | (南一)、何嘉仁四大版本一灾擁有!   |
| また<br>また<br>一世<br>入教師介面   | 北是學生<br>も入遊戲            | 康軒國小                | 適南國小(南一版)           |

三、如已有 PaGamO 帳號,請直接登入;如未有 PaGamO 帳號,請申請註冊。

| PaGamC |                                            |   |  |  |
|--------|--------------------------------------------|---|--|--|
|        | 登入 註冊                                      |   |  |  |
| ප      | Email 信 <mark>陷</mark> 或帳號                 |   |  |  |
| ۵      | 密碼                                         | 0 |  |  |
|        | 登入<br>登入即代表同意 PaGamO 使用者條款和隱私權政策           |   |  |  |
|        | <u>忘記密碼?</u><br>或用以下帳號登入<br><b>f G と ざ</b> |   |  |  |

四、登入遊戲後,點選左上方「任務書」,於世界任務項下,選擇 「高速公路小旅遊:與誠同行」,點選開始任務後,點選地圖 上自己的領地進行「訓練」,或點選自己領地旁的海域進行 「攻擊」,即可開始回答問題完成遊戲任務。

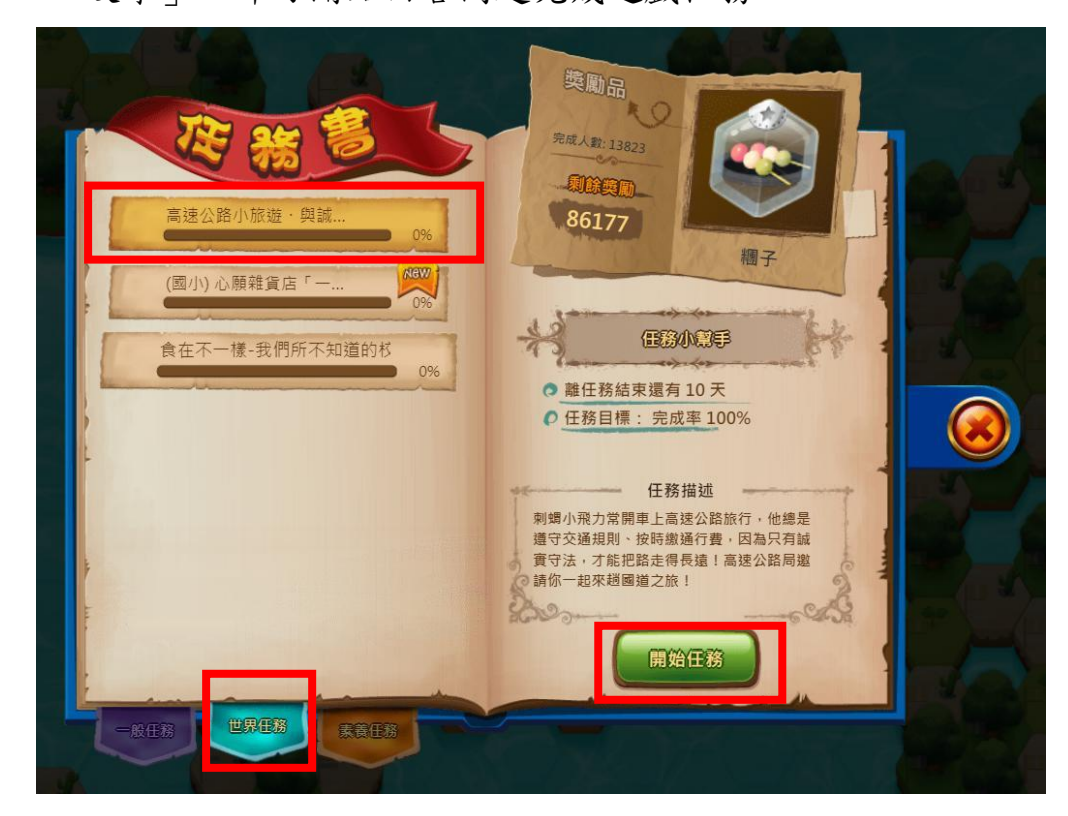

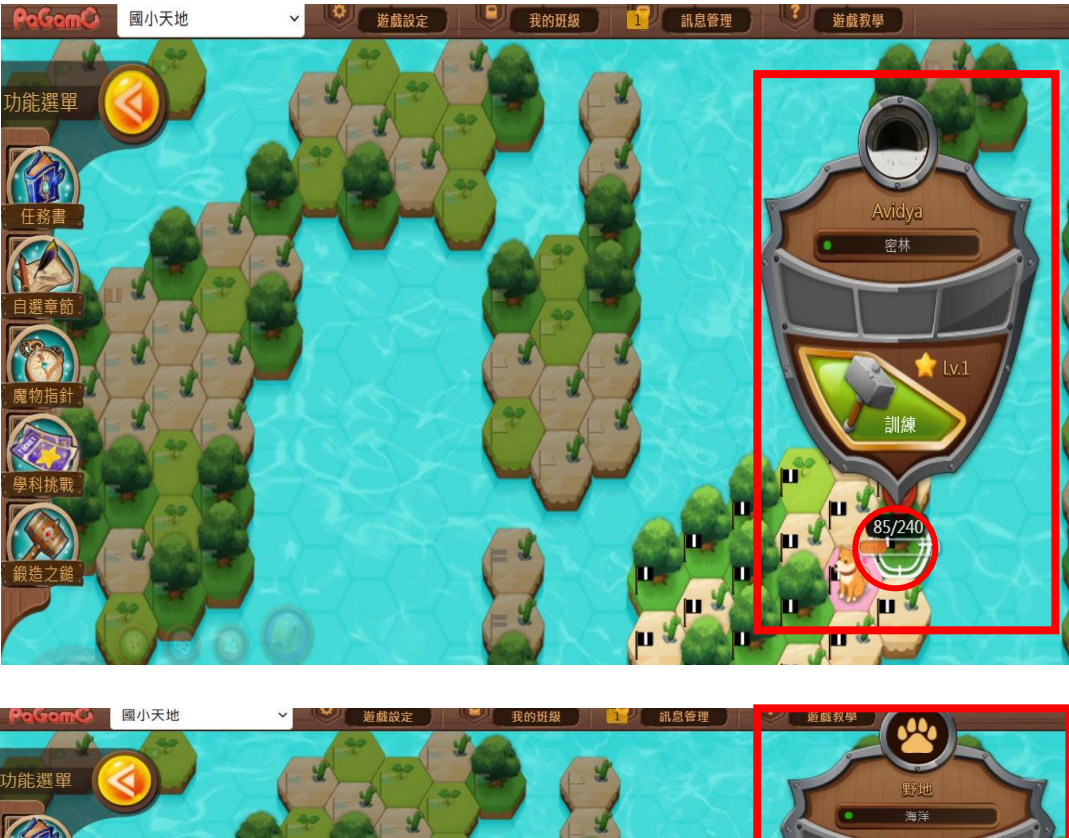

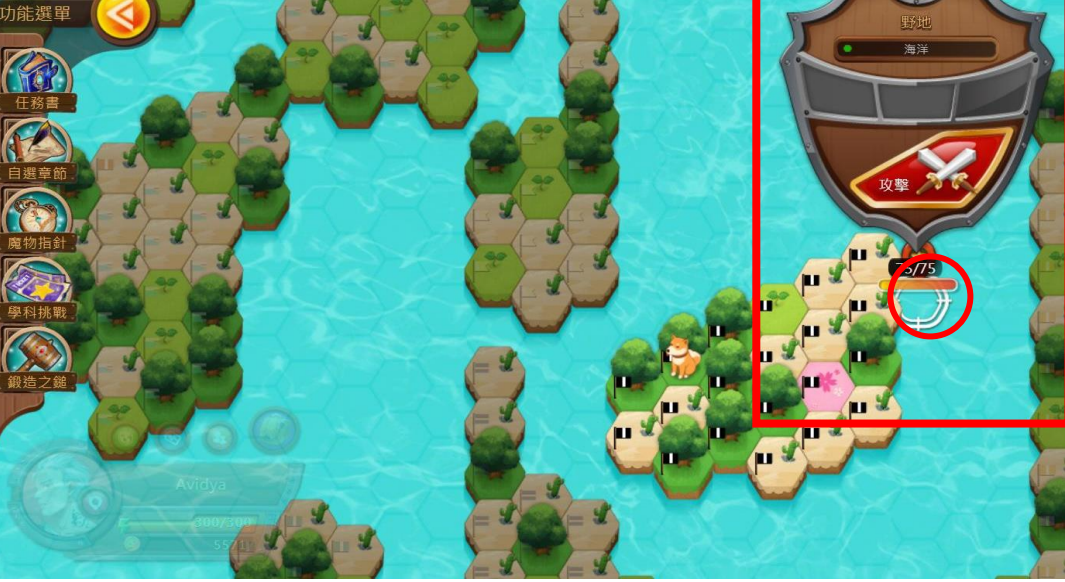

五、本次「高速公路小旅遊:與誠同行」任務書,共有6波任務, 完成每波任務均可獲得限定虛擬寶物,歡迎同學上線學習完成 任務。

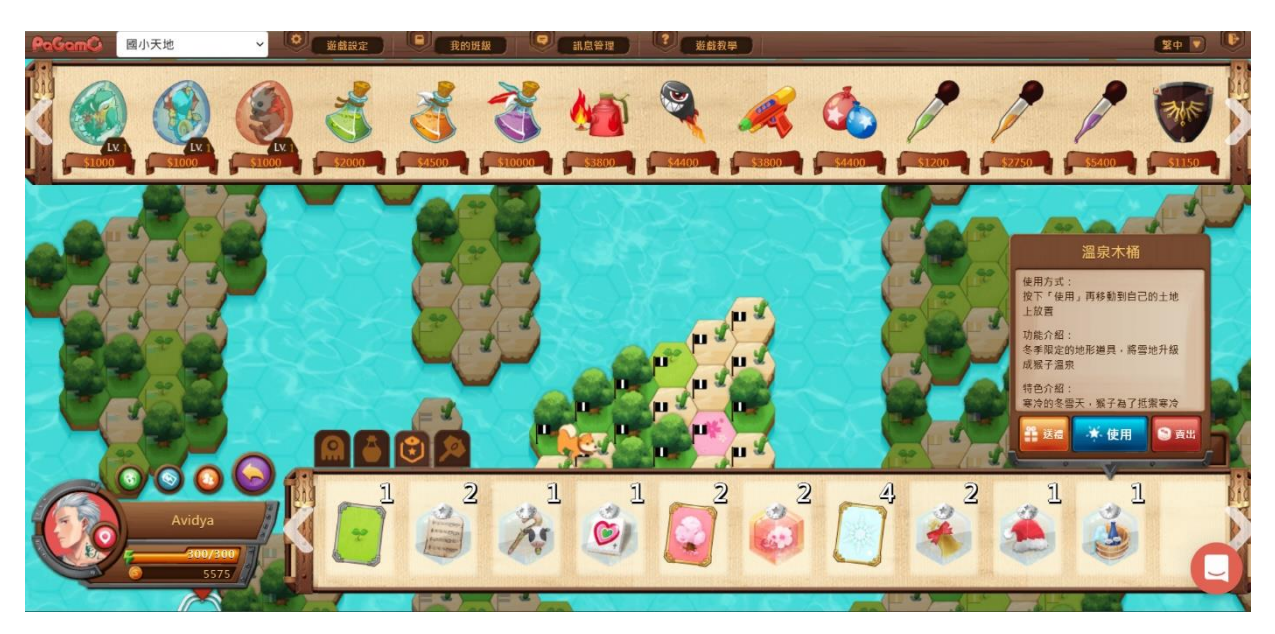

六、任務期間及主題如下:

- 1. 誠實繳費篇:第1波(111年4月4日起至111年4月17日)、
  第2波(111年4月25日至5月8日)
- 2. 工程倫理篇:第1波(111年5月16日至5月29日)、第2波 (111年6月6日至6月19日)。
- 勇敢吹哨篇:第1波(111年6月27日至7月10日)、第2 波(111年7月18日至7月31日)。